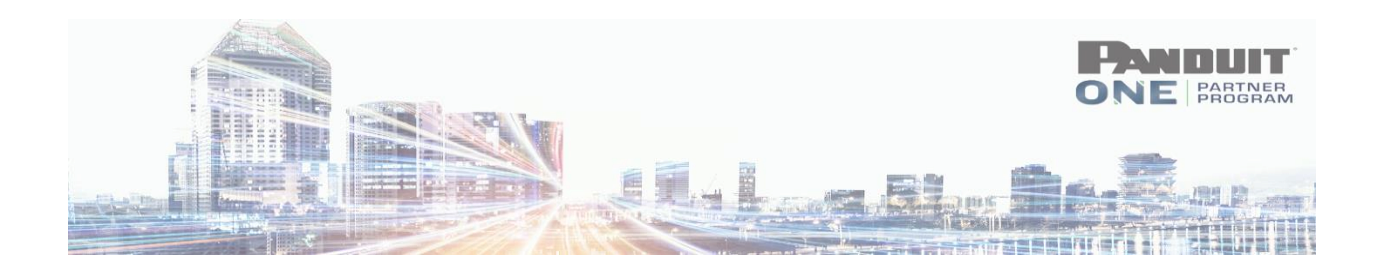

# Deal/Design Registration (DDR) Submission Guide

Log on to the Panduit ONE Program Hub - <u>https://partners.panduit.com</u>

# Click MY PROGRAM > Deal/Design Registration

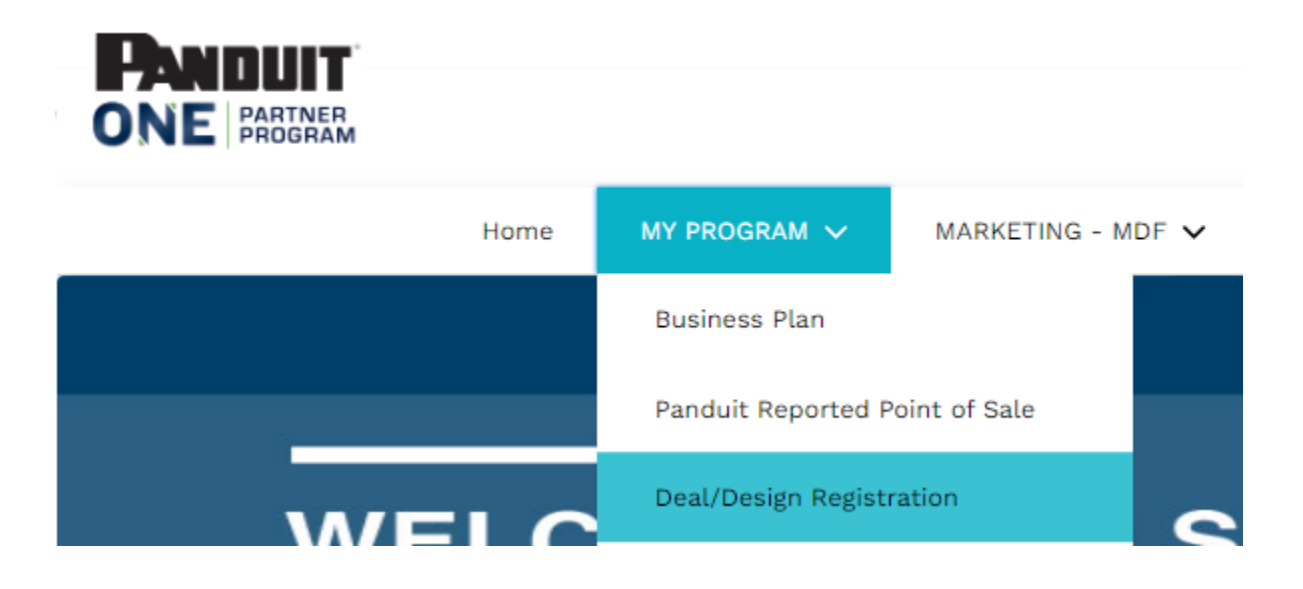

1. <u>Click "**NEW**</u>" ----- (**RECOMMENDED**: review the DDR program guidelines)

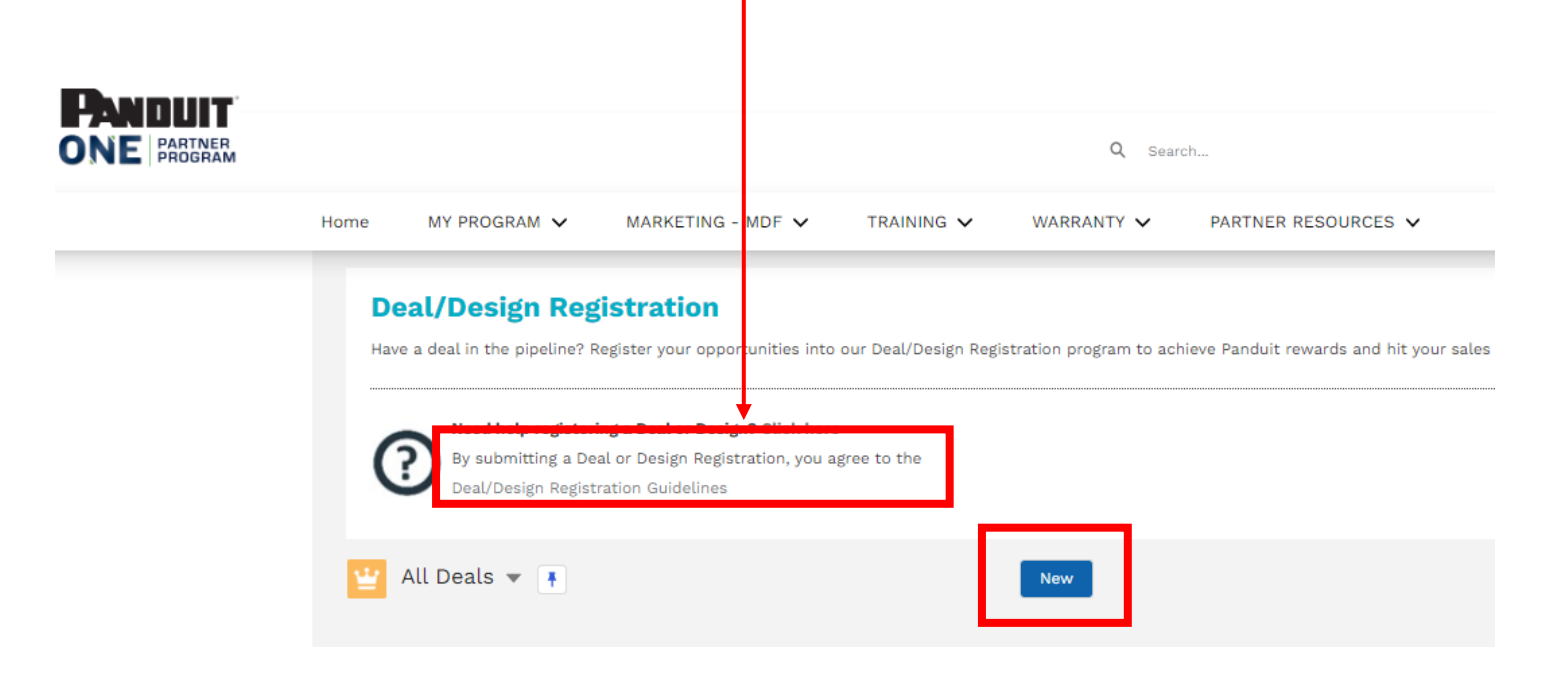

# 2. **Opportunity Information**

- Fill out all required fields
- Account Name = your company's name

#### Account Name\*

| t | est p | partner                                | Q |
|---|-------|----------------------------------------|---|
|   | ۹     | "test partner" in Accounts             |   |
|   | To )  | Test Partner Company<br>(123) 456-7890 |   |

|                            | New Opportunity   |   |
|----------------------------|-------------------|---|
| One studie information     |                   |   |
| Opportunity information    |                   |   |
| Opportunity ID             | Opportunity Owner |   |
|                            | Test Salina       |   |
| Status                     |                   |   |
| Registration Not Submitted |                   |   |
| Project Name*              | Stado*            |   |
|                            | None              | • |
|                            |                   |   |
| Account Name*              | Promo Code \tag   |   |
| Search Accounts            | ٩                 |   |
|                            |                   |   |
| Type*                      | Probability (%)   |   |
| None                       | •                 |   |

## 3. Prospect's Details - Please enter your end-user's details in this section

#### Prospect's Details - Please enter your end-user's details in this section

| First Name   | Last Name 💿*                   |
|--------------|--------------------------------|
|              |                                |
| Company ()*  | Company also known as 🌘        |
| Address 1 🐠* | Town/City •                    |
| Address 2 🕕  | Country •*                     |
|              | View all dependencies          |
| Address 3 🕕  | Region/State/Province/County 0 |
|              | None                           |
|              | View all dependencies          |

#### 4. Enter Project Details and Click "Save"

#### **Project Details**

| Expected First Order Date*     | Estimated purchasing length ①*                                                                                          |
|--------------------------------|----------------------------------------------------------------------------------------------------|
|                                | None                                                                                                    |
| Currency                       | Include General Cable 💿                                                                                                 |
| Estimated Panduit Purchases 0* | Estimated General Cable Purchases 0                                                                                     |
| 0.00                           | 0.00                                                                                                    |
| Scope of Project   *           | * Solutions Included <sup>①</sup><br>Available Chosen                                                                   |
|                                | Enterprise Structured Cabling<br>Data Center - Physical Infrast<br>Data Center - DCIM<br>Industrial Network Infrastruct |
|                                | Cancel Save & New Save                                                                                                  |

5. <u>Upload the associated Bill of Materials and, if applicable, design specifications.</u>

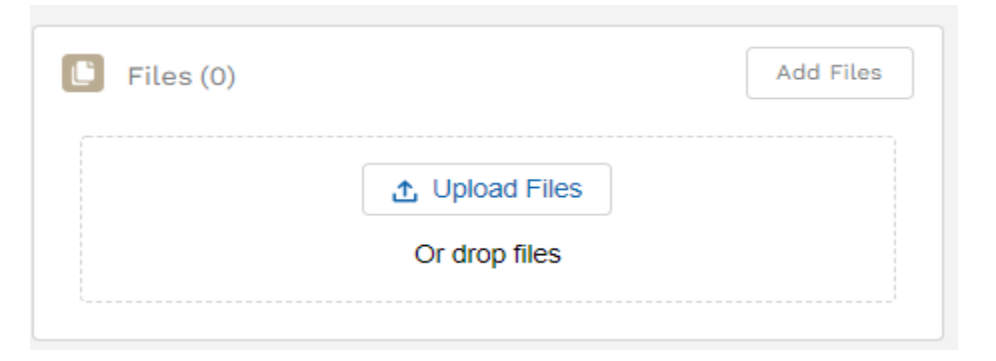

6. <u>Review the application you filled out for accuracy and click "Submit Registration" (located at top of page)</u>

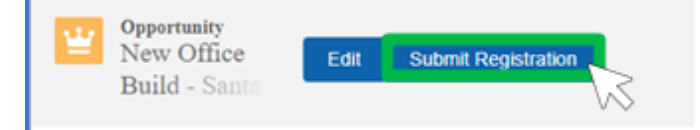

# How to Request a DDR Voucher

Log on to the Panduit ONE Program Hub - https://partners.panduit.com

### Click MY PROGRAM > Deal/Design Registration

| ONE PARTNER<br>PROGRAM |     |                     |                   |
|------------------------|-----|---------------------|-------------------|
| н                      | ome | MY PROGRAM 🗸        | MARKETING - MDF 🗸 |
|                        |     | Business Plan       |                   |
|                        |     | Panduit Reported P  | oint of Sale      |
| WEI                    | C   | Deal/Design Registr | ration            |

#### 1. <u>Click on the project name</u> to open the project for which you want to request a voucher.

| ıy     | $\sim$ | Project Name          | $\sim$ | Total Estim 🗸 | Stage                   |
|--------|--------|-----------------------|--------|---------------|-------------------------|
| ancial | - [    | New Data Center Build |        | \$68,337.00   | Identifying/Proposal/Bi |
|        |        | VŠ                    |        |               |                         |

## 2. Upload your purchasing documentation (POS or invoices)

| Files (0) |                | Add Files |
|-----------|----------------|-----------|
|           | 1 Upload Files |           |
|           |                |           |

- 3. <u>Change the stage to "Purchasing Completed</u>"
- 4. <u>Scroll down and check, "I have uploaded invoice of POS data</u>"

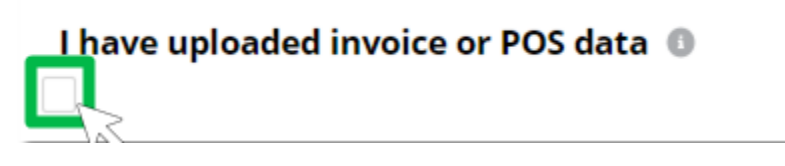

5. <u>Click "Save</u>"